## **COMO ENVIAR O RECURSO**

- 1. Acesse o endereço sgc.ifrr.edu.br, coloque seu CPF e senha.
- 2. Em seguida clique em MINHAS INSCRIÇÕES:

|                                                                                                    | COMUNICA BR ACESSO A INFORMAÇÃO                                                                                                    | PARTICIPE DEGISCA                                                                                      | GRANDS DO GO            |
|----------------------------------------------------------------------------------------------------|----------------------------------------------------------------------------------------------------|----------------------------------------------------------------------------------------------------|-------------------------|
| Bem-vindojaj                                                                                                    | 5                                                                                                    | Alterar senha                                                                                          | Alterar e-mail Solr     |
| INSTITUTO FEDERAL<br>Roralma                                                                                                    | PROCESSOS SELETIVO                                                                                                    | S                                                                                                    | ifri,edu.               |
|                                                                                                    | Minhas inscrições                                                                                                    |                                                                                                    |                         |
|                                                                                                    |                                                                                                    |                                                                                                    |                         |
| INSCRIÇÕES ABERTÁ                                                                                                    | 45 <b>~</b>                                                                                                    |                                                                                                    |                         |
| INSCRIÇÕES ABERTA                                                                                                    | AS 🗢                                                                                                    |                                                                                                    |                         |
| INSCRIÇÕES ABERTÁ<br>Inscreve en sur bartician de fesser en<br>Estar                                                                                                    | AS 🔹                                                                                                    | Período de Interrição                                                                                  | Coptes                  |
| INSCRIÇÕES ABERTA<br>Paceva en particidar de name en<br>Estur<br>EDITAL 8/2024 - PROCESSO SEL<br>"EDUCAÇÃO: MÉTODOS E TECT                                                              | AS · ···<br>reção do munes.<br>LETIVO DE ACADÊMICOS NO CURSO DE POS-GRADUAÇÃO EM<br>NICAS DE ENSINO, NA MODALIDADE EAD"                                                             | Periodo de Internção<br>12:03/2024 até<br>31:03/2024                                                   | Coptee<br>Q. Visuettar  |
| INSCRIÇÕES ABERTA<br>Inscrive ser berboar de hesse et<br>Esta:<br>EDITAL 8/2024 - PROCESSO SEL<br>"EDUCAÇÃO: MÉTODOS E TECH<br>EDITAL 7/2024 - PROCESSO SEL<br>PERSPECTIVA DA EDUCAÇÃO" | AS<br>Negăs de Humes<br>ETRVO DE ACADÊMICOS NO CURSO DE PÓS-GRADUAÇÃO EM<br>VIÇAS DE ENSINO, NA MODALIDADE EAD <sup>44</sup><br>ETIVO DE ACADÊMICOS DE PÓS EM "EDUCAÇÃO ESPECIAL NA | Periodo de Inacrição<br>12:03/3324 ané<br>91:03/2024<br>12:03/2024 até<br>91:03/2024 até<br>91:03/2024 | Oogdes<br>Q. Visualitar |

3. Selecione o edital que deseje entrar com recurso e clique em VISUALIZAR:

| lonevindo(a).                                               | Alterar santha Alterar e-mail Sair |
|-------------------------------------------------------------|------------------------------------|
| INSTITUTO FEDERAL PROCESSOS SELETIVOS                       | ifriedub                           |
| PORTAL DO CANDIDATO Dados pessoals Minhas inscrições        |                                    |
| Minhas inscrições                                           |                                    |
| DADOS DA INSCRIÇÃO Nº 061099-4<br>Confirmada                | Q. Vinuitier                       |
| Concurso<br>2/2024 - Edital 02/2024 - PROFESSOR TUTOR (UAB) |                                    |
|                                                             |                                    |
| DADOS DA INSCRIÇÃO Nº 046293-9                              | Q. Viniatirar                      |
| Conune                                                      |                                    |

## 4. Clique na aba PROVAS:

| PORTAL DO CANDIDATO Dados pessoais Minhas inscrições                                                               |                                                                                     |                         |
|----------------------------------------------------------------------------------------------------|-------------------------------------------------------------------------------------|-------------------------|
| Inscrição nº 061099-4                                                                                              |                                                                                     |                         |
|                                                                                                    |                                                                                     |                         |
| Prove                                                                                                    |                                                                                     |                         |
| DADOS DA INSCRIÇÃO 👻                                                                                               | ARQUIVOS ~                                                                          |                         |
| Enter Vage preterility.                                                                                            | Tipe Oter                                                                           | rvagila Aqões           |
| 2/2024 Edital 02/2024 Pros-Chabacaca am Matodos e<br>PROFESSOR TUTOR (UAB) Tecnicas de Ensino - Boa Vista -<br>EAD | 1 - RO, CPF e Comprovente<br>de Residência                                          | Visuation analysis      |
| Deta de inscrição<br>29 de Fevereiro de 2024 às 21:16                                                              | 2 - Diptoma Graduação                                                               | [Visatiar and           |
| Sharple:<br>Confermate                                                                                             | 3 - Titurisção Acadêmica<br>(Somenta maior Tituriação)                              | Visialize angle         |
| Concerne a<br>Gerwi                                                                                                | 4 - Experiênciano Eroino e<br>Distancia (Tutor, Profesior,<br>Equipa Milti, Gastão) | Visiation angels        |
| Praise de segurança:                                                                                               | 5 - Cursos de<br>Aperfeiçoamento na área                                            | Visializar argulo       |
| there we dealers                                                                                                   | Alte                                                                                | ar senha Alberar e-mail |
|                                                                                                    |                                                                                     |                         |
| INSTITUTO FEDERAL   PROCESSO                                                                                       | <b>DS SELETIVOS</b>                                                                 | IT                      |
|                                                                                                    |                                                                                     |                         |
| PORTAL DO CANDIDATO Dedos pessoais Minhas interições                                                               |                                                                                     |                         |
| Inscrição nº 061099-4                                                                                              |                                                                                     |                         |
|                                                                                                    |                                                                                     |                         |
|                                                                                                    |                                                                                     |                         |
| Badre da Insorição Badre possentito Provas                                                                         |                                                                                     |                         |
| Dadre da inscrição Dadre posensiti Provas                                                                          |                                                                                     |                         |

EDITAIS DADOS PESSOAIS MINHAS INSCRIÇÕES ALTERAR SENIHA ALTERAR E-MAIL Deservolvido por IFRN

Torn do Marro

6. Em seguida clique em INTERPOR RECURSOS:

| INSTITUTO FEDERAL<br>Roralma                                | PR                | ocesso            | S SELET | IVOS                            | lfre          | odi |
|-------------------------------------------------------------|-------------------|-------------------|---------|---------------------------------|---------------|-----|
| PORTAL DO CANDIDATO Dade                                    | n pessoola        | Minhos inscrições |         |                                 |               |     |
| Interposição de recurs                                      | ios               |                   |         |                                 | Anthe Latrice | Yor |
| Elital<br>2/2024 - Edital 02/2024 - PROFESSOR TI            | UTOR (UAB)        |                   |         |                                 |               |     |
| Vaga preisraí da<br>Pás - Graduação em Métodos e Técnicas d | le Ensino - Boa V | ista.             |         |                                 |               |     |
| Prova<br>Prova Generica - Análise Classificatória           |                   |                   |         | Nomina de Intolição<br>061099-4 |               |     |

7. Digite seu recurso no campo JUSTIFICATIVA DO(A) CANDIDATO(A) e ao finalizar clique em ENVIAR RECURSO. Obs. Não é possível anexar arquivo, apenas enviar texto.

| PORTAL DO CANDIDATO                      | Dados pessoals     | Minhas inscrições |                                 |     |
|------------------------------------------|--------------------|-------------------|---------------------------------|-----|
| Interposição de r                        | ecursos            |                   |                                 | Vin |
| Edital<br>2/2024 - Edital 02/2024 - PRO  | FESSOR TUTOR (UAB) |                   |                                 |     |
| Vaga pretandida:                         |                    |                   |                                 |     |
| Pripsa<br>Prova Generica - Análbe Classi | hcatória           |                   | humero de Inscrição<br>061099-4 |     |
| Austificativa dol                        |                    |                   |                                 |     |